OpenFOAM ソースコード(laplacianFoam)を NetBeans IDE で調査する

使用環境 OS Xubuntu 13.10 IDE NetBeans IDE 7.4 OpenFOAM OpenFOAM 2.2.2

作業メモ: NetBeans IDE のインストール

1. 必要なパッケージの追加

default-jre パッケージを, synaptic パッケージマネージャーから追加する。

2. NetBeans のダウンロード

公式サイト(https:/netbeans.org)からファイルをダウンロード。

C++のみ対応版を使うこととして, netbeans-7.4-cpp-linux.sh を取得した。

3. ダウンロードファイルの権限変更

ダウンロードした netbeans-7.4-cpp-linux.sh のプロパティを確認し,実行できるファイルとしての権限を与える。

4. インストール作業の実行

実行権限を与えた netbeans-7.4-cpp-linux.sh をダブルクリックして実行する。GUI のインストー ラが起動する。デフォルトのままでインストールする。

## 作業メモ:解読作業用のソースコード取得

1. ソースコードのダウンロード

OpenFOAM ダウンロードサイトから, Source Pack Installation ページに進む。 (http://www.openfoam.org/download/source.php)

OpenFOAM のソースコード OpenFOAM-2.2.2.tgz をダウンロードする。

ダウンロードしたファイルを, 任意の場所に展開する。ここでは, \$HOME/OpenFOAM/OpenFOAM-2.2.2 に展開したとする。

作業メモ:NetBeans IDE で,既存ソースコードから新しいプロジェクトを作成する

1. ダミーMakefile の作成

\$HOME/OpenFOAM/OpenFOAM-2.2.2/application/solver/basic/laplacianFoam に ダミーの Makefile を作成する。このディレクトリ内に,空のファイルを作成して,名前を Makefile とする。

## 2. NetBeans の起動

画面左上のメニューから, Development を選び, その中の NetBeans IDE を起動する。

3. 新しいプロジェクトの作成

File メニューから, New Project を選択する。

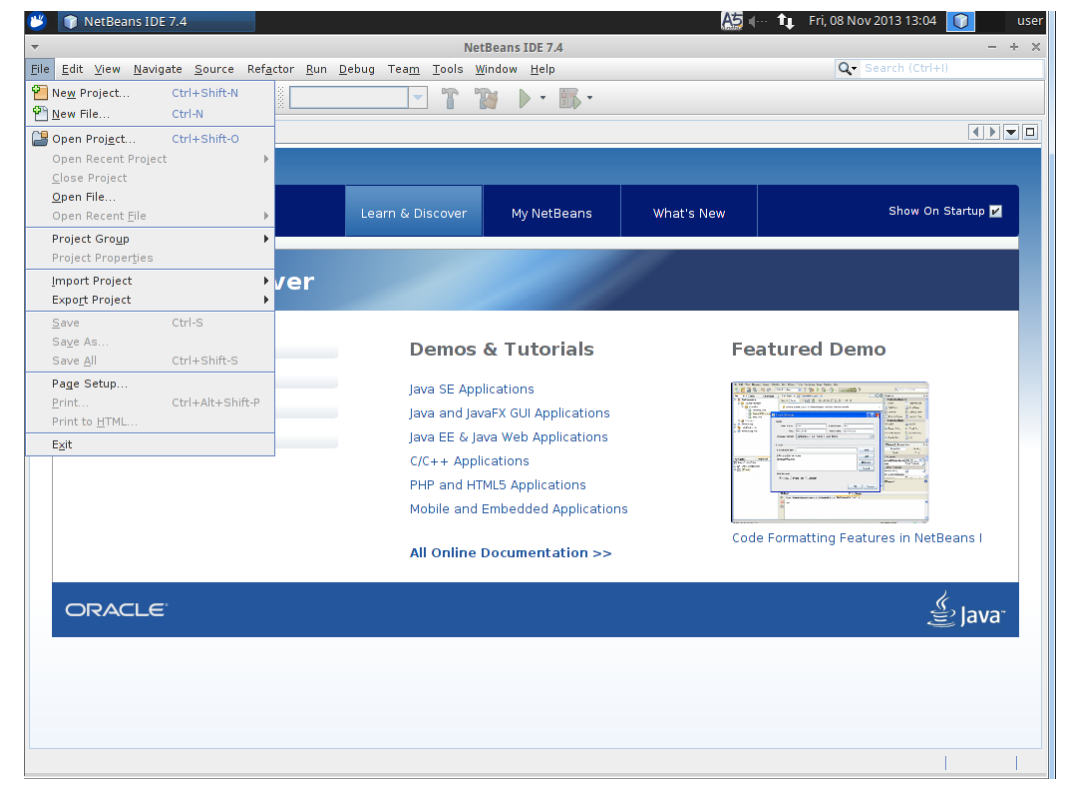

## C/C++カテゴリーから, Projects with Existing Sources を選択する。

| art Page x                                            | • •                    | <b>→ ↑ № ▶</b> • <b>■</b>                                                                 | *                                                                                                    |                 |
|-------------------------------------------------------|------------------------|-------------------------------------------------------------------------------------------|----------------------------------------------------------------------------------------------------|-----------------|
|                                                       | -                      | New Project                                                                               | + ×                                                                                                    |                 |
| Mot Door                                              | Steps                  | Choose Project                                                                            |                                                                                                    |                 |
| Take a Tour<br>Try a Sampl<br>What's New<br>Community | 1. Choose Project<br>2 | Q Filter.<br><u>C</u> ategories:<br>C(C++<br>← ☐ Samples                                  | Projects:<br>C/C++ Project with Existing Sources<br>C/C++ Project from Binary File<br>C/C++ Application<br>C/C++ Static Library<br>C/C++ Ot Application<br>C/C++ Ot Application<br>C/C++ Ot Application<br>C/C++ Ot Application<br>C/C++ Ot Static Library<br>C/C++ Ot Static Library | Show On Startup |
| ORACLE                                                |                        | Description:<br>Creates a new project that uses an<br>sources. It uses your makefile to b | existing makefile or configure script and existing<br>uild the project.<br>Next > Enish Cancel Help                                                                                                    | in NetBeans I   |

| 🕐 🍵 NetBeans IDE 7.4                           |                                                      | A5 ( 1)                                                  | Fri, 08 Nov 2013 13:08 📃 user                                                                                                    |
|------------------------------------------------|------------------------------------------------------|----------------------------------------------------------|----------------------------------------------------------------------------------------------------|
| $\overline{}$                                  |                                                      |                                                          |                                                                                                    |
| <u>File Edit ⊻iew N</u> avigate <u>S</u> ource | Ref <u>actor Run D</u> ebug Tea <u>m T</u> ools      | <u>W</u> indow <u>H</u> elp                              | Q Search (Ctrl+I)                                                                                                    |
| 1 🛍 💾 💾 🐚 🔊                                    | C                                                    |                                                          |                                                                                                    |
| Start Page 🗙                                   |                                                      |                                                          |                                                                                                    |
|                                                |                                                      | New Project                                              | + x                                                                                                    |
| NotRoan Steps                                  | Select Mode                                          |                                                          | them On Startun                                                                                                    |
| 1. Choo                                        | ose Project Specify the fold                         | er that contains <u>e</u> xisting sources:               |                                                                                                    |
| 2. Sele<br>3                                   | ect Mode                                             | AM-2.2.2/applications/solvers/basic/laplacianFoam 👻      | Browse                                                                                                    |
| Learn                                          | B <u>u</u> ild Host:                                 | localhost                                                |                                                                                                    |
|                                                | Tool Collection:                                     | Default (GNU (GNU Compiler Collection))                  |                                                                                                    |
|                                                | Select Configur                                      | ation <u>M</u> ode:                                      |                                                                                                    |
| Take a Tour                                    | <ul> <li><u>Automatic</u></li> <li>Custom</li> </ul> | (using Makefile)                                         |                                                                                                    |
| Try a Sampl                                    | In Custom mod                                        | e you can view and change settings to configure the proj | ect                                                                                                    |
| What's New                                     |                                                      | e, you can tien and change secange to compare the pro-   |                                                                                                    |
| Community                                      |                                                      |                                                          | the structure<br>the structure<br>the st |
|                                                |                                                      |                                                          |                                                                                                    |
|                                                |                                                      |                                                          |                                                                                                    |
|                                                |                                                      |                                                          |                                                                                                    |
|                                                |                                                      |                                                          | in NetBeans I                                                                                                    |
|                                                |                                                      |                                                          |                                                                                                    |
|                                                |                                                      |                                                          | <i>"</i> .                                                                                                    |
| ORACLE                                         |                                                      | r Back Next > Sinish Cancel                              | 😂 Java                                                                                                    |
|                                                |                                                      | S Back Next > Finish Cancel                              | Пер                                                                                                    |
|                                                |                                                      |                                                          |                                                                                                    |
|                                                |                                                      |                                                          |                                                                                                    |
|                                                |                                                      |                                                          |                                                                                                    |
|                                                |                                                      |                                                          |                                                                                                    |

既存ソースコードとして, OpenFOAM-2.2.2/application/solver/basic/laplacianFoam を指定する。

Makefile として先に作成したダミーを設定 clean and build オプションはチェックを外す

| 🥙 👘 NetBeans IDE 7                             | .4 💼 [laplacianFoam                                          | - File Mana                                                                  | A t.                                                                                                    | , Fri, 08 Nov 2013 13:10 📃 user                                                                                                    |
|------------------------------------------------|--------------------------------------------------------------|------------------------------------------------------------------------------|----------------------------------------------------------------------------------------------------|----------------------------------------------------------------------------------------------------|
|                                                |                                                              |                                                                              |                                                                                                    |                                                                                                    |
| <u>F</u> ile <u>E</u> dit ⊻iew <u>N</u> avigat | te <u>S</u> ource Ref <u>a</u> ctor <u>R</u> un <u>D</u> ebu | g Tea <u>m</u> <u>T</u> ools <u>W</u> indow                                  | Help                                                                                                    | Q Search (Ctrl+I)                                                                                                    |
| i 🛍 🖆 🕒 🦫                                      | <b>9</b> (°                                                  | - T 🍞                                                                        | • •                                                                                                    |                                                                                                    |
| Start Page 🗙                                   |                                                              |                                                                              |                                                                                                    |                                                                                                    |
|                                                | •                                                            | New                                                                          | Project                                                                                                    | + x                                                                                                    |
| Mot Door                                       | Steps                                                        | Build Tool                                                                   |                                                                                                    |                                                                                                    |
| W NGLDCAL                                      | 1. Choose Project                                            | Specify the method to b                                                      | uild your code.                                                                                                    |                                                                                                    |
|                                                | 2. Select Mode<br>3. Build Tool                              | Using an existing ma                                                         | kefile                                                                                                    |                                                                                                    |
| Loorn                                          | 4. Build Actions                                             | <u>E</u> xisting Makefile:                                                   | cations/solvers/basic/laplacianFoam/Makefile                                                                                                    | Browse                                                                                                    |
| Learn                                          | 6. Code Assistance                                           | 🔄 Clean and Buil <u>d</u> a                                                  | fter Finish                                                                                                    |                                                                                                    |
|                                                | Configuration<br>7. Project Name and                         | <ul> <li>Using the makefile g</li> </ul>                                     | enerated by the ' <u>c</u> onfigure' script                                                                                                    |                                                                                                    |
| Take a Tour                                    | Location                                                     | Configure <u>S</u> cript:                                                    |                                                                                                    | Browse                                                                                                    |
| Try a Sampl                                    |                                                              | Configure <u>A</u> rguments                                                  |                                                                                                    |                                                                                                    |
| ity a sampl                                    |                                                              | R <u>u</u> n Configure Sc                                                    | ript in Subfolder:                                                                                                    |                                                                                                    |
| What's New                                     |                                                              | Generated Makefile:                                                          |                                                                                                    | to general<br>constructions<br>constructions<br>const                                                                                                    |
| Community                                      |                                                              | Run the 'configure                                                           | ' Script after Finish                                                                                                    | Mill Color<br>All Color<br>All C |
|                                                |                                                              |                                                                              |                                                                                                    |                                                                                                    |
|                                                |                                                              |                                                                              |                                                                                                    |                                                                                                    |
|                                                |                                                              |                                                                              |                                                                                                    |                                                                                                    |
|                                                |                                                              | Choose "Using an existi                                                      | ng makefile" and specify an existing makefile to                                                                                                    | build the in NetBeans I                                                                                                    |
|                                                |                                                              | configure script to gene                                                     | rate the makefile to build the code.                                                                                                    | ise all existing                                                                                                    |
|                                                |                                                              |                                                                              |                                                                                                    |                                                                                                    |
| ORACLE                                         |                                                              |                                                                              |                                                                                                    |                                                                                                    |
|                                                |                                                              | _                                                                            | Back Next > Finish Cancel                                                                                                    |                                                                                                    |
| l                                              |                                                              |                                                                              |                                                                                                    |                                                                                                    |
|                                                |                                                              |                                                                              |                                                                                                    |                                                                                                    |
|                                                |                                                              |                                                                              |                                                                                                    |                                                                                                    |
|                                                |                                                              |                                                                              |                                                                                                    |                                                                                                    |
|                                                |                                                              |                                                                              |                                                                                                    |                                                                                                    |
| ORACLE                                         |                                                              | Choose "Using an exist<br>code.Choose "Using the<br>configure script to gene | ng makefile" and specify an existing makefile to<br>makefile generated by the configure script" to u<br>rate the makefile to build the code.<br>Back Next > Finish Cancel | build the<br>use an existing in NetBeans I                                                                                                    |

source files の追加で,下記の3つのディレクトリを指定する。 \$HOME/OpenFOAM/OpenFOAM-2.2.2/src/finiteVolume

## \$HOME/OpenFOAM/OpenFOAM-2.2.2/src/OpenFOAM

| 🕽 NetBeans IDE 7.4 📄 laplacianFoam -                                                 | File Mana 🔛 🖓 🕪 🖬 Fri, 08 Nov 2013 13:16                                                                                                    | 📃 user        |
|--------------------------------------------------------------------------------------|----------------------------------------------------------------------------------------------------|---------------|
|                                                                                      | <ul> <li>IaplacianFoam - File Manager</li> </ul>                                                                                                    | – + ×         |
| dit ⊻iew <u>N</u> avigate <u>S</u> ource Ref <u>a</u> ctor <u>R</u> un <u>D</u> ebuç | File Edit View Go Help                                                                                                    |               |
| 1 🔒 🖥 🤚 🤊 🥐 🛛 🛄                                                                      | ← → ♠ 	metications/solvers/basic/lap                                                                                                    | lacianFoam/ C |
| tPage ×                                                                              | DEVICES                                                                                                    |               |
| -                                                                                    | New Project + ×                                                                                                    |               |
| NotDoor Steps                                                                        | Source Files Makefil                                                                                                    | le            |
| 1. Choose Project                                                                    | Specify the folders that contain the source files for the project:                                                                                                    |               |
| 2. Select Mode<br>3. Build Tool                                                      | Source File Folders                                                                                                    |               |
| 4. Build Actions<br>5. Source Files                                                  | //nome/user/OpenFOAM/OpenFOAM-2.2.2/applications/solvers/ba<br>/home/user/OpenFOAM/OpenFOAM-2.2.2/src/finiteVolume <u>R</u> emove                                                                                                    |               |
| 6. Code Assistance<br>Configuration                                                  | /home/user/OpenFOAM/OpenFOAM-2.2.2/src/OpenFOAM<br>/home/user/OpenFOAM/OpenFOAM-2.2.2/src/OSspecific/POSIX                                                                                                    |               |
| 7. Project Name and<br>Location                                                      |                                                                                                    |               |
| Take a Tour                                                                          |                                                                                                    |               |
| Try a Sampl                                                                          |                                                                                                    |               |
| What's New                                                                           |                                                                                                    |               |
| Community                                                                            |                                                                                                    |               |
|                                                                                      | Exclude Pattern:                                                                                                    |               |
|                                                                                      | ^(nbproject)\$                                                                                                    |               |
|                                                                                      | (See also IDE level file filter in Options->Miscellaneous->Files)                                                                                                    |               |
|                                                                                      |                                                                                                    |               |
|                                                                                      | The source files from the specified folders will be added to the new project.                                                                                                    |               |
|                                                                                      |                                                                                                    |               |
|                                                                                      | - Back Next> Finish Cancel Hole                                                                                                    |               |
|                                                                                      |                                                                                                    |               |
|                                                                                      | "Make" folder                                                                                                    | ⊿             |
|                                                                                      |                                                                                                    |               |
|                                                                                      |                                                                                                    |               |
|                                                                                      |                                                                                                    |               |
| Configuration<br>7. Project Name and<br>Location<br>What's New<br>Community          | /home/user/OpenFOAM/OpenFOAM-2.2.2/src/OSspecific/POSIX  Exclude Pattern:  ^(nbproject)\$ (See also IDE level file filter in Options->Miscellaneous->Files) The source files from the specified folders will be added to the new project.  < <a href="https://www.specified.com"></a> (See also IDE level file filter in Options->Miscellaneous->Files) The source files from the specified folders will be added to the new project.   (See also IDE level file filter in Options->Miscellaneous->Files) |               |

\$HOME/OpenFOAM/OpenFOAM-2.2.2/src/OSspecific/POSIX

Parsing laplacianFoam と画面下部に表示され、ファイルの検索が行われる。

しばらく時間が必要。メモリが少ないと警告が表示される場合がある。待つ。

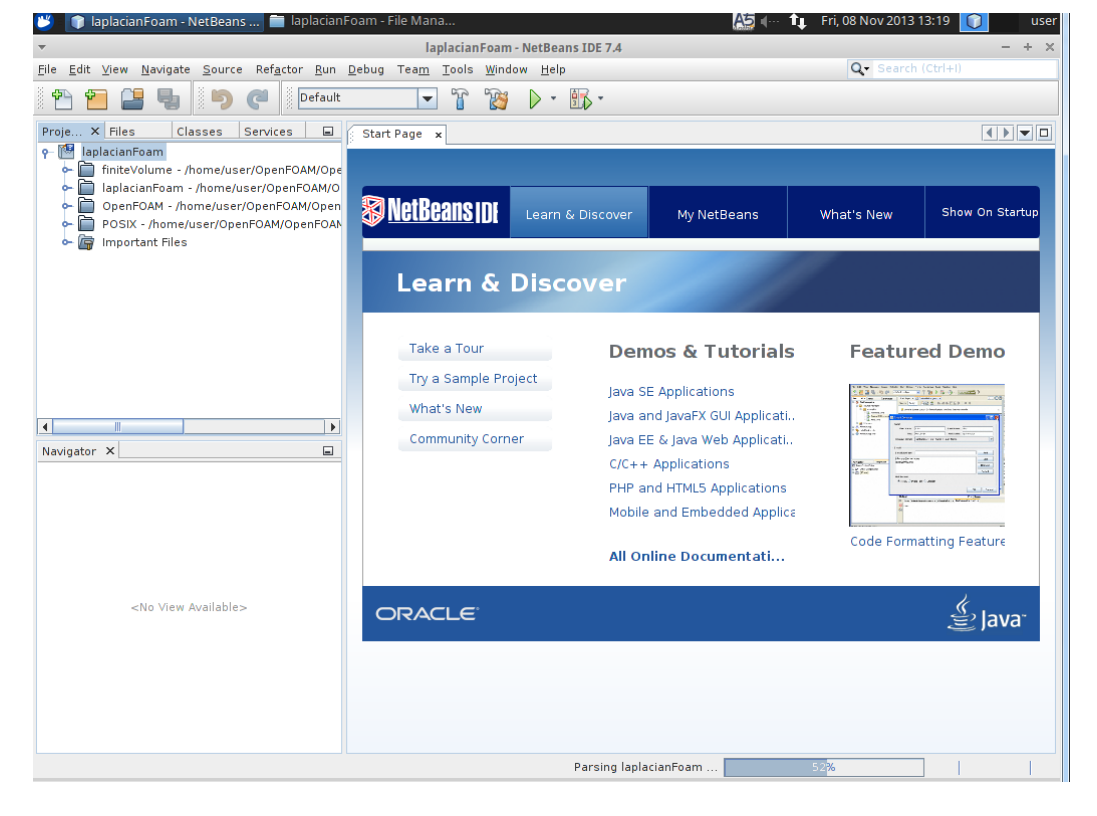